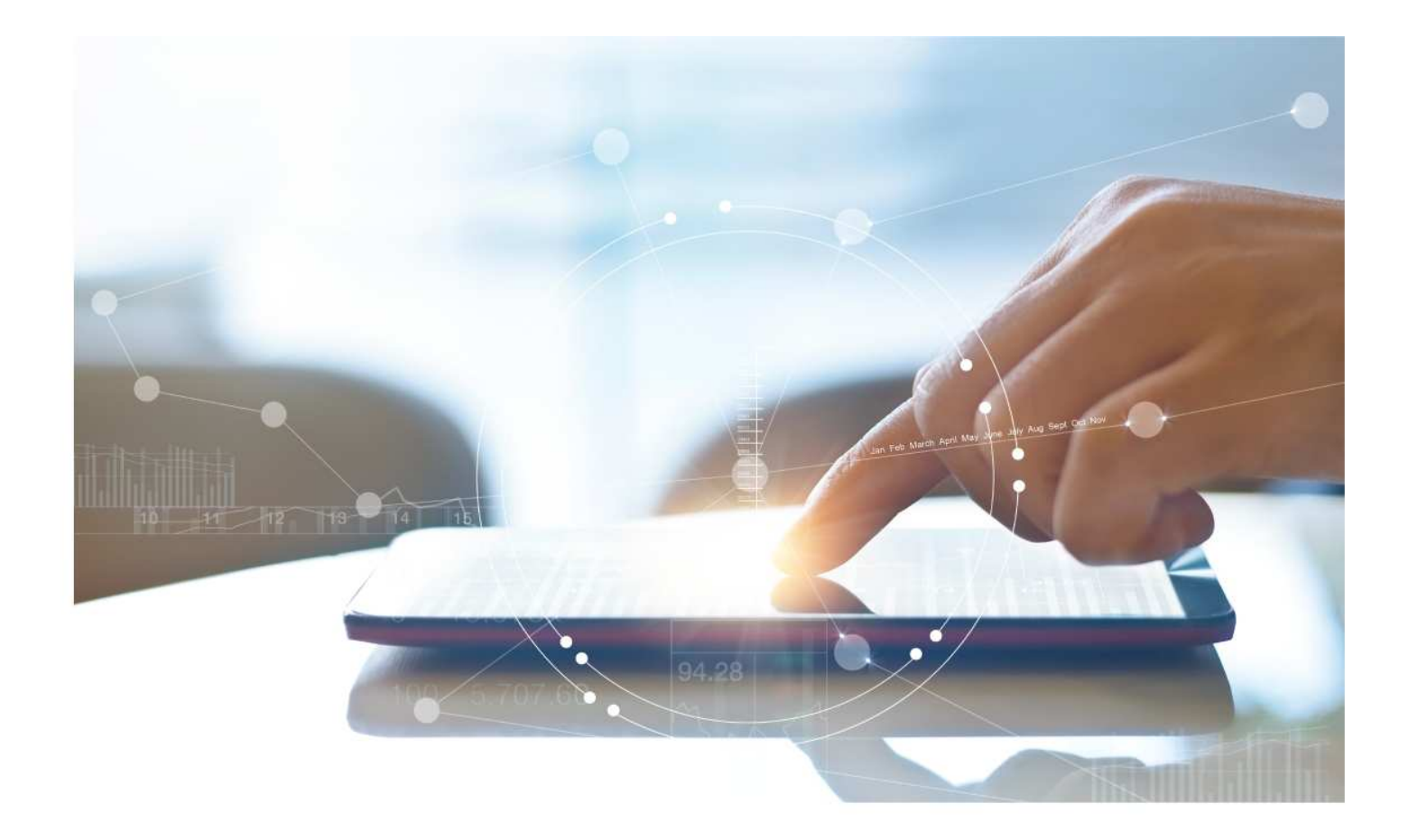

# e-Treasury/Web-Link Migration Transaction Groups Comparison

**User Options & Report Differences** 

July 6, 2023

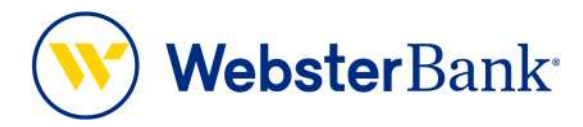

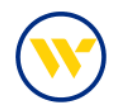

## **Table of Contents**

| Overview                       | . 3 |
|--------------------------------|-----|
| Transaction Groups Summary     | . 3 |
| e-Treasury: Transaction Groups | 4   |

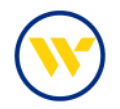

#### Overview

To facilitate the migration of Webster clients to e-Treasury, this document details differences between Web-Link's Export Profiles and e-Treasury's Transaction Groups. Illustrations include user options for this feature.

#### **Transaction Groups Summary**

Transaction Groups are a short-hand way of defining a set of BAI Transaction Codes for easy referencing when defining a report within Template Maintenance. They are typically related type codes, i.e., all check related type codes, all wire related type codes, etc.

#### Account View vs. Account Groups

| Accounts                                                                                             |        |                                                                                                    |                                                      |
|----------------------------------------------------------------------------------------------------|--------|----------------------------------------------------------------------------------------------------|------------------------------------------------------|
| MANAGE ACCOUNTS<br>Account Activity<br>Prior Day                                                     | Format | Comma Secarabed                                                                                                    |                                                      |
| Cash Position                                                                                        |        | From                                                                                                    | То                                                   |
| mount                                                                                                | Range  |                                                                                                    |                                                      |
| ACCOUNT & RESEARCH<br>TOOLS<br>Export Profiles<br>Export History<br>Statements<br>Transaction Search |        | Detail Codes<br>108/C-ANV/I Credit any type<br>168/// Miscellaneoux ACH Cr<br>174/// Other Deposit<br>408/// Dept Recover<br>451/// ACH Dept Recover<br>451/// ACH Dept Recover<br>451/// ACH Dept Recover<br>451/// ACH Dept Recover<br>451/// ACH Dept Recover<br>56//D-RT/II. Return Item<br>59//D-MSC// Misc. Debt<br>To multi-select, press CTRL of S | edit H Debit Received Fer HIFT and select list items |
| REPORTS                                                                                              |        | Manual Entry     No Transaction Codes                                                                                                    |                                                      |
| Account Reports<br>Financial EDI Report<br>Returned Items<br>ACH Return/Notice of Change             |        | Continue Edit Profile Ca                                                                                                    | ncel                                                 |

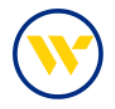

### e-Treasury: Transaction Groups

Select Transaction Groups from the Account Information tab.

| elcome t                     | Balance & Transaction                                                                                                    | Reporting   | ITY Make this  | <u>my home gage</u>             |                           |             |                                   |                                                                                            |
|------------------------------|----------------------------------------------------------------------------------------------------|-------------|----------------|---------------------------------|---------------------------|-------------|-----------------------------------|--------------------------------------------------------------------------------------------|
| Account<br>ACC Detail Report |                                                                                                    | etin        |                |                                 | ୭⊗                        | Action      | Center                            |                                                                                            |
| Group: 1                     | ACH Return Report<br>ACH Notification of Ch<br>Alerts                                                                                     | ange Report |                | lata recorded as                | of May 12, 2023.          | 4:51 PM EDT | 0                                 | ACH Approvals Pending<br>Wire Approvals Pending                                            |
| Accou                        | Transaction Groups<br>Wire Detail Report<br>Account Groups                                                                                |             | ld Amount      | Current<br>Available<br>Balance | Current Ledger<br>Balance |             | 0                                 | Transfer Approvals Pending<br>ACH Positive Pay Exceptions<br>Check Positive Pay Exceptions |
| Numt<br>Accou                | Numt         Account Statements           Account         Account Analysis - Legacy SNB           *4145         Check Positive Pay Report | 0.00        | 65.20<br>59.41 | 67.37                           | <b>*</b>                  | 0           | Expired Payments Users Locked Out |                                                                                            |
| *2345<br>COI<br>CKG W        | <mark>6</mark><br>MMERCIAL<br>V ANALYSIS                                                                                                  | 0.00        | 0.00           | 5.63                            | 6.68                      | <u>ه</u> ٠  | -                                 |                                                                                            |
| <u>*2345</u><br>CÓN<br>CKG W | 8<br>MMERCIAL<br>V ANALYSIS                                                                                                    | 0.00        | 0.00           | 0.16                            | 0.16                      | <b>*</b>    | 1                                 |                                                                                            |
|                              |                                                                                                    |             |                |                                 |                           |             | Banki                             | ng that is like your business: Anything b<br>ordinary.                                     |

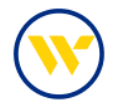

Transaction Groups allow you to combine multiple BAI types into a single Group to use when generating your Balance and Transaction Reports.

Click on Create Company Group.

| DASHBOARD ACCOUNT INFORMATION PAYMENTS & TRANSFERS CONTROL & RECON S | FT TOOLS ADMINISTRATION MY SETTINGS                                                                                                    |
|----------------------------------------------------------------------|----------------------------------------------------------------------------------------------------|
| Transaction Group Maintenance<br>Group Name (Code)                   | Quick View<br>Balance & Transaction<br>Reporting<br>Transaction Search<br>Previous Day Balance                                                                                                    |
| Page go                                                              | <ul> <li>Indicates required fields<br/>enerated on 05/12/2023 at 4:24 PM EDT</li> <li>Current Day Balance<br/>Report<br/>ACH Detail Report<br/>ACH Detail Report<br/>ACH Detail Report<br/>ACH Notification of Change<br/>Report<br/>AIerts</li> <li>Transaction Groups *<br/>Wire Detail Report<br/>Account Groups<br/>Account Statements<br/>Account Statements<br/>Account Statements<br/>Account Statements<br/>Account Analysis - Legacy SNB<br/>Check Positive Pay Report</li> <li>Return to my home page<br/>Make this my home page<br/>Terms and conditions<br/>Privacy policy<br/>Contact us</li> </ul> |

Enter a Group Code and Group Name of your choice (choose a descriptive name reflecting the Group contents that you will easily recognize). Select the BAI Type Codes to be included as part of the Group. You can search & select Type Codes, from the drop-down list of BAI Codes, and click to add. All selected choices will be displayed in the Type Code box. Once completed click Save.

| * Group Code  | Credits                                                                                             |                                  |                                             |
|---------------|----------------------------------------------------------------------------------------------------|----------------------------------|---------------------------------------------|
| * Group Name  | Jenns Credits                                                                                       |                                  |                                             |
| * Type Codes  | <ul> <li>100 - Total Credits (Summary)</li> <li>231 - Total Collection Credits (Summary)</li> </ul> | × 105 - Credits Not Detai<br>ry) | iled (Summary)                              |
| Add Type Code | credit 🔎                                                                                            |                                  |                                             |
|               | 91 - Total Memo Credits (Status)                                                                    | *                                |                                             |
| Save Cance    | 101 - Total Credit Amount MTD (Summa                                                                | y)                               |                                             |
|               | 102 - Total Number Of Credits (Summar                                                               | 0                                |                                             |
|               | 107 - Total Adjustment Credits YTD (Sun                                                             | mary)                            |                                             |
|               | 108 - Credit (Any Type) (Detail Credit)                                                             | N                                | <ul> <li>indicates required fiel</li> </ul> |
|               | 118 - Lockbox Adjustment Credit (Detail                                                             | Credit)                          | Page generated on 05/16/2023 at 4:45 PM E   |
|               | 120 - EDI Transaction Credits (Summary)<br>121 - EDI Transaction Credit (Detail Credit)             |                                  |                                             |
|               |                                                                                                    |                                  |                                             |
|               | 122 - EDIBANX Credit Received (Detail C                                                             | edit)                            |                                             |
|               | 100 FDIDANIX Canadia Data una (Data il Cua                                                          | (i+) <b>*</b>                    |                                             |

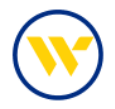

To use Transaction Groups, go to Balance & Transaction Reporting under the Account Information tab and click Create Report at the bottom of the screen.

|    |         | Name                                                                                                |                                          |                       | Quick View<br>Balance & Transaction                                          |
|----|---------|----------------------------------------------------------------------------------------------------|------------------------------------------|-----------------------|------------------------------------------------------------------------------|
| ×  | -       | BAI2<br>Balance & Transaction Reporting                                                             | 06/09/2023                               | Piew Download Pietait | Reporting +<br>Transaction Search<br>Previous Day Balance                    |
|    |         | BTR1-PDF Web Report Balances & Transactions - Public<br>Template<br>Balance & Transaction Reporting | 06/09/2023 -<br>06/12/2023               | View Download         | Reporting<br>Current Day Balance<br>Reporting                                |
|    |         | BTR2-BAI Version 2 - Public Template<br>Balance & Transaction Reporting                             | 06/09/2023 -<br>06/12/2023               | View 🔯 Download       | Controlled Disbursements<br>Report<br>ACH Detail Report                      |
|    |         | BTR3-CSV Report - Balances & Transactions - Public<br>Template<br>Balance & Transaction Reporting   | 06/09/2023 -<br>06/12/2023               | Piew Download         | ACH Notification of Change<br>Report<br>Alerts                               |
|    |         | BTR4-Quickbooks Web Connect - Public Template<br>Balance & Transaction Reporting                    | <u>06/09/2023 -</u><br><u>06/12/2023</u> | View Replace          | Transaction Groups<br>Wire Detail Report<br>Account Groups                   |
|    |         | BTRS-Quicken (Mac) Web Connect - Public Template<br>Balance & Transaction Reporting                 | <u>06/09/2023 -</u><br><u>06/12/2023</u> | View View Download    | Account Statements<br>Account Analysis - Legacy SNB<br>Account Recon Reports |
|    |         | BTR6-Quicken (Windows) Web Connect - Public Template<br>Balance & Transaction Reporting             | 05/09/2023 -<br>06/12/2023               | View Replace          | Return to my home page<br>Make this my home page                             |
|    |         | BTR7-SWIFT MT940 Prev Day Only - Public Template<br>Balance & Transaction Reporting                 | <u>06/09/2023 -</u><br><u>06/12/2023</u> | View   🙀 Download     | Help for this page<br>Print this page<br>Terms and conditions                |
|    |         | BTR8-SWIFT MT942 Cur Day Only - Public Template<br>Balance & Transaction Reporting                  | 06/12/2023                               | View Wew Template     | Privacy policy<br>Contact us                                                 |
|    |         | BTR9-SWIFT MT950 Prev Day Bal Only - Public Template<br>Balance & Transaction Reporting             | <u>06/09/2023 -</u><br><u>06/12/2023</u> | 🔎 View 🐚 Download     |                                                                              |
|    |         | L1-PDF BTR-Web Report (Legacy) - Public Template<br>Balance & Transaction Reporting                 | 06/09/2023 -<br>06/12/2023               | Piew Download         |                                                                              |
|    |         | L2-BTR-CSV Transaction Report - Public Template<br>Balance & Transaction Reporting                  | 06/09/2023 -<br>06/12/2023               | Piew Download         |                                                                              |
| ac | este Ro |                                                                                                    |                                          |                       |                                                                              |

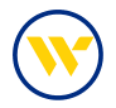

The Transaction Groups you created will be available for selection in the field labeled What data should be presented on this report?.

Make your selection and click Generate.

| reate Report : Balance & T                                                                                      | ransaction Reporting                                                                                                    |                                                             |                                                          |
|----------------------------------------------------------------------------------------------------|----------------------------------------------------------------------------------------------------|-------------------------------------------------------------|----------------------------------------------------------|
| What many provid upon the to use for                                                                            | the remedue? -                                                                                                    |                                                             | Quick View                                               |
| Tamalwa Nama                                                                                                    | this tecoplater                                                                                                    |                                                             | Balance & Transaction                                    |
| Transaction Groups                                                                                              |                                                                                                    |                                                             | Transaction Search                                       |
| Name is required only i                                                                                         | if you wish to save this as a template.                                                                                                    |                                                             | Previous Day Balance                                     |
| Which accounts would you like on thi                                                                            | is report?                                                                                                    |                                                             | Reporting                                                |
| Please select an account                                                                                        |                                                                                                    | Add All All All Number Al Name                              | Reporting                                                |
| × SNE Disbursement (021907315) - *9999                                                                          | 9 - CHECKING (N) (DLTA)                                                                                                    |                                                             | Controlled Disbursements<br>Report                       |
|                                                                                                    |                                                                                                    |                                                             | ACH Detail Report                                        |
|                                                                                                    |                                                                                                    |                                                             | ACH Return Report                                        |
| What data should be presented on th                                                                             | his report?                                                                                                    |                                                             | ACH Nothcation of Change<br>Report                       |
| (perc).                                                                                                    |                                                                                                    |                                                             | Alens                                                    |
| All Data Types (ALL)                                                                                            | Summary Transactions (SUMMARY)                                                                                                    | Status Transactions (STATUS)                                | Transaction Groups                                       |
| All Credit Transactions (CREDIT)                                                                                | C All Debit Transactions (DEBIT)                                                                                                    | Givenna Credita (Credita)                                   | Wire Detail Report                                       |
| C ACH Credits (ACH CR)                                                                                          | C ACH Debits (ACH DR)                                                                                                    |                                                             | Account Groups                                           |
| L_7 Checks (CK)                                                                                                 | LU Current Available Only (CUE BAL INFO<br>Available)                                                                                                    | LJ Current Ledger & Available Balance (CUR<br>BAL INFD-LKA) | Account Statements                                       |
| Current Relationship Bal (Current                                                                               | Deposits (Dep)                                                                                                    | Incoming Wires (Wires In)                                   | Account Analysis - Legacy SNB<br>Account Parton Partonts |
| Relationship Bal)                                                                                               | C Insured Cash Sweep Reports (ICS Reports                                                                                                    | () C Incerest CR (Interest Credits)                         | Percent Secon Separa                                     |
| Misc Credits (Misc Credits)                                                                                     | Misc Debits (Misc Debits)                                                                                                    | Outgoing Wires (Wires Out)                                  |                                                          |
| Returned Items (RET)                                                                                            | ZEA Credits (ZEA Credits)                                                                                                    | ZBA Debits (ZBA Debits)                                     | Return to my home page                                   |
| O Previous sector<br>O Week To Date<br>O Month To Date<br>O Cuttom Date Range                                   | at new data for this report is available?                                                                                                    |                                                             |                                                          |
|                                                                                                    |                                                                                                    |                                                             | -                                                        |
| L end                                                                                                    | Chana.                                                                                                    |                                                             |                                                          |
| How would you like your report form                                                                             | satted?                                                                                                    |                                                             |                                                          |
| O BAL Version 2                                                                                                 | O CN/ Report - Balances & Transactions                                                                                                    | O DV Transaction Resort                                     |                                                          |
| O QuickBooks Web Connect                                                                                        | O Oulcken (Mac) Web Connect                                                                                                    | O Duicken (Windows) Web Connect                             |                                                          |
| O SWIFT MT940                                                                                                   | O SWIFT MT942                                                                                                    | O SWIFT MT950                                               |                                                          |
| O SWIFT come.053                                                                                                | O web Report                                                                                                    | Web Report - Balances & Transactions                        |                                                          |
|                                                                                                    | 0.00                                                                                                    |                                                             |                                                          |
| what type of the would you like to receipt                                                                      | ner Ora                                                                                                    | 0.                                                          | 1                                                        |
| CHIME #POI                                                                                                    | U Encrypted PDF                                                                                                    | U TOR                                                       |                                                          |
| What name would you like the file to ha                                                                         | ave?                                                                                                    |                                                             |                                                          |
|                                                                                                    |                                                                                                    |                                                             |                                                          |
| Macros Help                                                                                                    |                                                                                                    |                                                             |                                                          |
|                                                                                                    |                                                                                                    |                                                             |                                                          |
|                                                                                                    |                                                                                                    |                                                             |                                                          |
| the second second second second second second second second second second second second second second second se | and the second second se |                                                             |                                                          |
| 🔎 Generate 🛛 🝋 Downlinod 🖉 🗸 Save Ti                                                                            | emplate 🛛 💢 Cancel                                                                                                    |                                                             |                                                          |

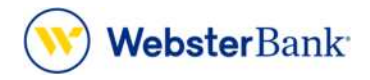

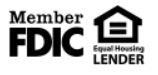

Webster Bank, N.A. Webster, Webster Bank, the Webster Bank logo, and the W symbol are trademarks of Webster Financial Corporation and registered in the U.S. Patent and Trademark Office. © 2023 Webster Financial Corporation. All Rights Reserved.